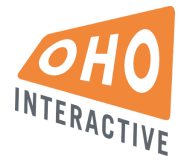

## **Content Entry Guide**

Notre Dame of Maryland University Updated: November 1, 2016

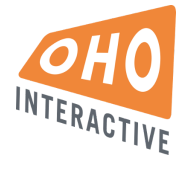

Basics

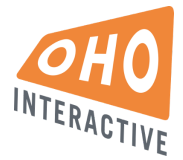

### Logging In

#### Production

URL: <u>www.ndm.edu/user</u> Username: Password:

Staging

URL: http://ndmuyqeiajze66.devcloud.acquia-sites.com/

#### Manage your account

In the top menu bar, click on your username > View Profile, then the EDIT tab. On the profile screen you can change your email and password.

| • | Dashboard | Content               | Structure                  | Appearance   | People | Modules | Configuration | Reports | Help | Shortcuts | Edit shortcuts | Search        | 0/1 ohoadmin                      | Log out | Default environment |
|---|-----------|-----------------------|----------------------------|--------------|--------|---------|---------------|---------|------|-----------|----------------|---------------|-----------------------------------|---------|---------------------|
|   |           | NOTR<br>OF MA<br>UNIV | E DAME<br>Ryland<br>ERSITY |              |        |         |               |         |      |           |                |               | <mark>₩</mark><br>Resources For ↓ | i≣ f    | tes Search          |
|   |           |                       |                            |              |        |         |               |         |      | ABOUT     | US COLLE       | GES & SCHOOLS | S NEWS & E                        | VENTS   | ALUMS               |
|   | ohoa /    | lmin                  |                            |              |        |         |               |         |      |           |                |               |                                   |         |                     |
|   | ohc       | adr                   | nin                        |              |        |         |               |         |      |           |                |               |                                   |         |                     |
|   | VIE       | N (                   | EDIT                       | SHORT        | CUTS   | FI      | LE BROWS      | ER      | DE   | VEL       |                |               |                                   |         |                     |
|   | Group     | nember                | ship:                      |              |        |         |               |         |      |           |                |               |                                   |         |                     |
|   | Notre E   | ame of                | Maryland                   | University   |        |         |               |         |      |           |                |               |                                   |         |                     |
|   | Underg    | raduate '             | Women's                    | College      |        |         |               |         |      |           |                |               |                                   |         |                     |
|   | College   | of Adul               | t Undergra                 | aduate Stud  | ies    |         |               |         |      |           |                |               |                                   |         |                     |
|   | College   | of Grad               | uate & Pro                 | ofessional S | tudies |         |               |         |      |           |                |               |                                   |         |                     |
|   | Histo     | ry                    |                            |              |        |         |               |         |      |           |                |               |                                   |         |                     |
|   | Membe     | r for                 |                            |              |        |         |               |         |      |           |                |               |                                   |         |                     |
|   | 5 month   | ns 3 wee              | ks                         |              |        |         |               |         |      |           |                |               |                                   |         |                     |

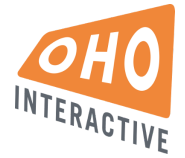

## Content Types

Drupal operates on the concept of unique Content Types. Each content type has a unique set of fields in which content can be entered. The NDMU site is comprised of the following content types:

| Apply Page      |
|-----------------|
| Basic page      |
| Biography       |
| Course          |
| Directory Entry |
| Division        |
| Event           |
| Home            |
| In the News     |
| Landing Page    |
| News            |
| News and Events |
| Photo Gallery   |
| Program         |
| School          |
| Story           |
| Webform         |

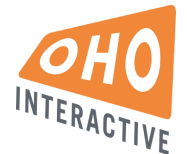

## **Finding Content**

Go to Content on the main admin menu. This screen allows you to search for existing content using various filters.

| 🔒 Dashboard Content Structure Appear | ance People Modules Config | uration Reports | Help 🕟 Shortcuts |             | Edit shortcuts | Search   | 0/1 ohoadmin     | Log out | Default environ |
|--------------------------------------|----------------------------|-----------------|------------------|-------------|----------------|----------|------------------|---------|-----------------|
| Home » Administration                |                            |                 |                  |             |                |          |                  |         |                 |
| Content ∘                            |                            |                 |                  |             |                |          |                  |         |                 |
| Content Blocks Webforms              |                            |                 |                  |             |                |          |                  |         |                 |
| Add content                          |                            |                 |                  |             |                |          |                  |         |                 |
|                                      |                            |                 |                  |             |                |          |                  |         |                 |
| Title Type                           | Author                     | Published       | Vocabulary       |             |                |          |                  |         |                 |
| - Any -                              | × 0                        | - Any - 🗸       | - Any - 🗸 🗸      | Apply Reset |                |          |                  |         |                 |
| - Operations                         |                            |                 |                  |             |                |          |                  |         |                 |
| - Choose an operation - Y Execute    |                            |                 |                  |             |                |          |                  |         |                 |
|                                      |                            |                 |                  |             |                |          |                  |         |                 |
|                                      |                            |                 |                  |             |                | _        |                  |         |                 |
| Title                                |                            |                 | Туре             | Author      | P              | ublished | Updated          | - Op    | erations        |
| Colleges & Schools                   |                            |                 | Landing Page     | ohoadmin    | Ye             | 9S       | 2016-09-29 19:05 | edit    | delete          |
| Giving                               |                            |                 | Basic page       | ndm_content | Ye             | 9S       | 2016-08-26 18:00 | edit    | delete          |
| About Us                             |                            |                 | Landing Page     | ohoadmin    | Ye             | es       | 2016-08-26 17:47 | edit    | delete          |

#### Adding new content

Use the blue "Add Contact" button to select a new content type to add.

#### **Contextual editing**

Using contextual menus is another way to edit content from the UI. Browse to the page you want to edit, and simply hit the "edit" button at the top.

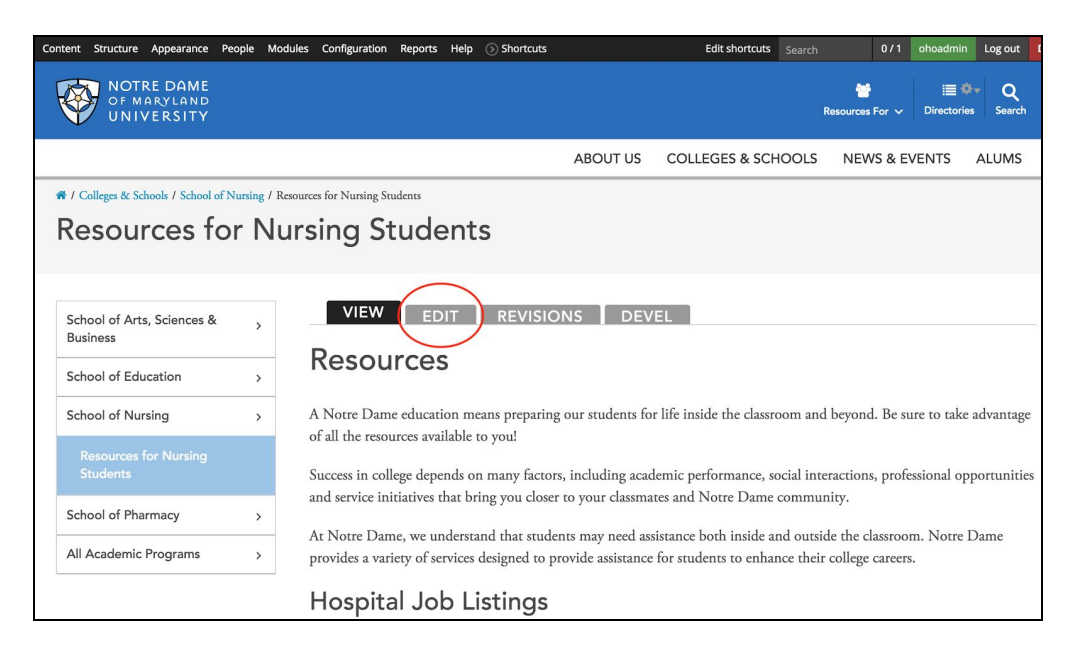

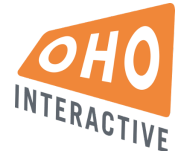

#### WYSIWYG formatting

The majority of site content is handled through a powerful WYSIWYG editor that allows you to enter and customize content while retaining the appropriate styles.

| Styles - B                | I <u>U</u> I <sub>x</sub> + > | x 6 ê ê e e                      | $\Omega \times_{a} \times^{a} \equiv \equiv \equiv \equiv$ |                                         |
|---------------------------|-------------------------------|----------------------------------|------------------------------------------------------------|-----------------------------------------|
| Source S 99               | \$                            |                                  |                                                            |                                         |
| This is overview/problem. | omotional copy that talks a   | oout programs at a high level. L | orem ipsum dolor sit amet, cons                            | ectetur adipiscing elit. Aenean euismod |
|                           |                               |                                  |                                                            |                                         |
|                           |                               |                                  |                                                            | 4                                       |

Some basic WYSIWYG functions include:

#### Links

| Styles   | • | В    | I | U | <u>I</u> x | - | * | X | 6 | Ē | Ē | Ĩ | ⊞ | Ω | ×a | ײ | E | Ξ | Ξ | 1=<br>2= | := | :1:1: | - <u>1</u> | 0 | ę | ≣ |
|----------|---|------|---|---|------------|---|---|---|---|---|---|---|---|---|----|---|---|---|---|----------|----|-------|------------|---|---|---|
| 🐼 Source | S | F 99 | G | ) |            |   |   |   |   |   |   |   |   |   |    |   |   |   |   |          |    |       |            |   |   |   |

| Normal B I U I <sub>x</sub> - > 2                                 |                      |                                             |
|-------------------------------------------------------------------|----------------------|---------------------------------------------|
| This is overview/promotional copy that talks at bibendum laoreet. | Link Target Advanced | consectetur adipiscing elit. Aenean euismod |
| body p                                                            | Link Type            |                                             |
| Disable rich-text<br>Text format Full HTML v                      | Link                 | More information about text formats 🕜       |
| ody (Edit summary)                                                |                      |                                             |
| Styles - B I U Ix + >                                             |                      |                                             |
| Source 5 99 S                                                     | Cancel OK            | ſ                                           |
|                                                                   |                      |                                             |
|                                                                   |                      |                                             |

#### Link Info tab There are a few link types to choose from on the Link

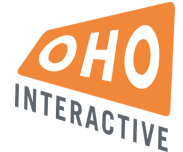

- Internal Path Link to an existing page on the site. In the "link" field start typing the name of the page to search.
- URL An external URL
- Anchor Link to an existing anchor link on the current page
- Email Creates a "mailto" link

#### Target tab

Select your link target - self, parent, etc.

#### Images

| Styles | •            | В   | I | U | I <sub>x</sub> | * | × | 6 | Ē | Ē | ( | Ω | ×a | ײ | E | Ξ | ₫ | ≡ | 1=<br>2= | *=<br>•= | :1: | ÷ | 69 | 63 | ∎ |
|--------|--------------|-----|---|---|----------------|---|---|---|---|---|---|---|----|---|---|---|---|---|----------|----------|-----|---|----|----|---|
| 🐼 Sou  | rce <b>S</b> | 5 2 |   | D |                |   |   |   |   |   |   |   |    |   |   |   |   |   |          |          |     |   |    |    |   |

| Normal B I <u>U</u> I <sub>x</sub> ← → X I                              |                                     |                                                      |
|-------------------------------------------------------------------------|-------------------------------------|------------------------------------------------------|
| Source S 99 S                                                           | X                                   |                                                      |
| This is overview/promotional copy that talks about<br>bibendum laoreet. | Image Properties                    | it amet, consectetur adipiscing elit. Aenean euismod |
| body p                                                                  | Alternative Text                    | A                                                    |
| Disable rich-text<br>Full HTML ~                                        | Width Height                        | More information about text formats 🕜                |
| ody (Edit summary)                                                      | Alignment<br>None Left Center Right |                                                      |
| Styles - B I <u>U</u> I <sub>x</sub> + > X                              | Captioned image                     |                                                      |
| ☑ Source 5 99 ⑤                                                         | Cancel OK                           | 4                                                    |
| Double Degree Program                                                   |                                     |                                                      |

- Here you can add an image via URL or upload.
- To insert a local image, select Browse Server. Here you can select an existing image or upload a new one. (Upload > Insert file)

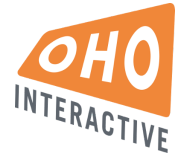

| 🚖 Upload 📰 Thumbnails  🗮 Delete                                                                                                    | e 🔅 Resize 📔 Directory 🖌 Insert file      |          |              | 0                |
|----------------------------------------------------------------------------------------------------|-------------------------------------------|----------|--------------|------------------|
| Navigation                                                                                                    | File name↓                                | Size     | Width Height | Date             |
| ⊡ <root></root>                                                                                                    | 1400x480.png                              | 22.58 KB | 1400 480     | 2016-08-16 17:46 |
| Content     G    G    G    G    G    G    G                                                                                                    | 1400x480_0.png                            | 22.58 KB | 1400 480     | 2016-08-16 17:56 |
| 🖸 🚞 header-image                                                                                                    | 1400x480_1.png                            | 22.58 KB | 1400 480     | 2016-08-16 17:58 |
| <ul> <li>basic-page</li> <li>biography</li> <li>checkerboard-feature</li> <li>checkerboard-feature</li> <li>facility</li> <li>facility</li> <li>home</li> <li>home-admissions-featu</li> <li>home-school-feature</li> <li>icon-feature</li> </ul> | 3 files using 67.73 KB of unlimited quota |          |              |                  |

#### Tables

| Styles | - B            | ΙL | <u>I</u> I <sub>x</sub> | <b>6</b> ≯ | X | 6 |  | Ω | ×₂ | ×° 🖻 | Ξ | ₫ | = | 1=<br>2= | •=<br>•= | :1:1 | ÷Ε | æ | ez | ≣ |
|--------|----------------|----|-------------------------|------------|---|---|--|---|----|------|---|---|---|----------|----------|------|----|---|----|---|
| Source | <del>S</del> " | ٩  |                         |            |   |   |  |   |    |      |   |   |   |          |          |      |    |   |    |   |

| ntro Text                                                                                     | Table Dranautica                                                                                   | ×                                 |                                                 |
|-----------------------------------------------------------------------------------------------|----------------------------------------------------------------------------------------------------|-----------------------------------|-------------------------------------------------|
| Normal B $I \sqcup I_x \Leftrightarrow \Rightarrow X$<br>$\odot$ Source $\bigcirc 5 99 \odot$ | Table Properties           Table Properties         Advanced                                       |                                   |                                                 |
| This is overview/promotional copy that talks about bibendum laoreet.                          | Rows<br>Columns<br>2                                                                               | Width<br>500<br>Height            | et, consectetur adipiscing elit. Aenean euismod |
| body p                                                                                        |                                                                                                    |                                   | 4                                               |
| Disable rich-text<br>Fext format Full HTML V                                                  | Headers<br>None<br>Border size                                                                     | Cell spacing<br>1<br>Cell padding | More information about text formats @           |
| ody (Edit summary)                                                                            | Alignment <pre><pre><pre><pre><pre><pre><pre><pre></pre></pre></pre></pre></pre></pre></pre></pre> |                                   |                                                 |
| Styles - <b>B</b> <i>I</i> <u>U</u> <i>I</i> <sub>x</sub> ← → X                               | Caption                                                                                            |                                   |                                                 |
| Source 5 99 S                                                                                 | Summary                                                                                            |                                   |                                                 |
| Double Degree Program                                                                         |                                                                                                    | Cancel OK                         |                                                 |
| Learn About Double Degree Program                                                             |                                                                                                    |                                   |                                                 |

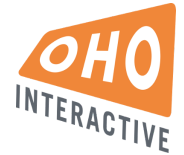

• Create a table using the table properties.

#### **Pasting from Word**

A note on MS Word docs. Pasting directly from Word can wreak havoc with styles. We recommend using a tool like editpad.org to strip any embedded styles from Word before pasting into Drupal. To check, you can always use the Source view to see your raw HTML.

| Styles | - B   | I   | <u>U</u> | <b>I</b> <sub>x</sub> | - | * | X | 6 | Ē | Ŵ | ⊞ | Ω | ×a | ײ | E | Ξ | ź | ■ | 1=<br>2= | •= | :1: | ÷. | 9 | 62 | ≣ |
|--------|-------|-----|----------|-----------------------|---|---|---|---|---|---|---|---|----|---|---|---|---|---|----------|----|-----|----|---|----|---|
| Source | ) 5 , | , 6 | )        |                       |   |   |   |   |   |   |   |   |    |   |   |   |   |   |          |    |     |    |   |    |   |

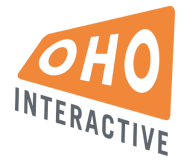

# **General Content Settings**

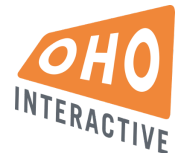

#### Sample Basic Page

http://ndmuyqeiajze66.devcloud.acquia-sites.com/about-us/sample-basic-page

#### Shared Content

#### Create a shared content page:

In order to create shared content that is visible at the institutional level and within one or more Divisions, the desired groups must be selected in the page's "Groups Audience" field. The system will automatically generate a URL for each group selected.

Groups Audience group options:

- 1. Notre Dame of Maryland University (e.g., institutional level)
- 2. Undergraduate Women's College
- 3. College of Adult Undergraduate Studies
- 4. College of Graduate & Professional Studies

#### Adding a shared content page to a Menu:

When adding a shared content page to the menu, select the main menu location of the page in the "Menu settings" vertical tab on the "Edit" version of the page. Adding the page to all other menus must be done manually using the page's appropriate group URL.

| Styles                                                                 |                                                                                    | B 1                                                          | <u>U</u>                                         | <u>I</u> <sub>×</sub>                          | *                                        | * %                              | G I | Ĩ | 2.4 | = | Ω | × <sub>a</sub> | K5 | Ē | Ξ | Ē | = |
|------------------------------------------------------------------------|------------------------------------------------------------------------------------|--------------------------------------------------------------|--------------------------------------------------|------------------------------------------------|------------------------------------------|----------------------------------|-----|---|-----|---|---|----------------|----|---|---|---|---|
|                                                                        |                                                                                    |                                                              |                                                  |                                                |                                          |                                  |     |   |     |   |   |                |    |   |   |   |   |
|                                                                        |                                                                                    |                                                              |                                                  |                                                |                                          |                                  |     |   |     |   |   |                |    |   |   |   |   |
|                                                                        |                                                                                    |                                                              |                                                  |                                                |                                          |                                  |     |   |     |   |   |                |    |   |   |   |   |
| Disable rid                                                            | ch-text                                                                            |                                                              |                                                  |                                                |                                          |                                  |     |   |     |   |   |                |    |   |   |   |   |
| Text fo                                                                | ormat                                                                              | Full H                                                       | ITML                                             | $\sim$                                         |                                          |                                  |     |   |     |   |   |                |    |   |   |   |   |
|                                                                        |                                                                                    |                                                              |                                                  |                                                |                                          |                                  |     |   |     |   |   |                |    |   |   |   |   |
|                                                                        |                                                                                    |                                                              |                                                  |                                                |                                          |                                  |     |   |     |   |   |                |    |   |   |   |   |
|                                                                        |                                                                                    |                                                              |                                                  |                                                |                                          |                                  |     |   |     |   |   |                |    |   |   |   |   |
| 3ody 2 will a                                                          | appear af                                                                          | ter the I                                                    | Expand                                           | lable Se                                       | ctions.                                  |                                  |     |   |     |   |   |                |    |   |   |   |   |
| Body 2 will a<br>Group                                                 | appear aff                                                                         | ter the I<br>dien                                            | Expand                                           | lable Se                                       | ctions.                                  |                                  |     |   |     |   |   |                |    |   |   |   |   |
| Body 2 will a<br>Group<br>Your §                                       | appear aff<br>OS aUI<br>group                                                      | ter the I<br>dien<br>S                                       | Expand                                           | lable Se                                       | ctions.                                  |                                  |     |   |     |   |   |                |    |   |   |   |   |
| Body 2 will a<br>Group<br>Your g                                       | appear aff<br>OS AU<br>group<br>re Darr                                            | ter the I<br>dien<br>S<br>ne of I                            | Expand<br>CC                                     | lable Se<br>and U                              | ctions.                                  | ity                              |     |   |     |   |   |                |    |   |   |   |   |
| Group<br>Group<br>Your g<br>Noti                                       | appear aft<br>OS au<br>group<br>re Dam<br>lergrac                                  | ter the I<br>dien<br>S<br>ne of I<br>Juate                   | Expand<br>Ce -<br>Maryl<br>Wom                   | lable Se<br>and U                              | ctions.<br>Inivers                       | iity                             |     |   |     |   |   |                |    |   |   |   |   |
| Group<br>Group<br>Your g<br>Note<br>Und                                | appear aff<br>OS au<br>group<br>re Dam<br>lergrac<br>ege of                        | ter the I<br>dien<br>S<br>he of I<br>Juate<br>Adult          | Expand<br>Ce –<br>Maryl<br>Wom<br>Unde           | and U<br>en's C                                | nivers<br>College                        | iity<br>Studies                  |     |   |     |   |   |                |    |   |   |   |   |
| 3ody 2 will a<br>Grouț<br>Your g<br>Noti<br>Colli                      | appear aff<br>OS AU<br>group<br>re Dam<br>lergrac<br>ege of                        | ter the I<br>dien<br>S<br>ne of I<br>luate<br>Adult<br>Gradi | Expand<br>CC                                     | and U<br>en's C<br>ergrac<br>& Prof            | nivers<br>College<br>duate S             | iity<br>9<br>Studies<br>nal Stud | ies |   |     |   |   |                |    |   |   |   |   |
| Body 2 will a<br>Group<br>Your &<br>Notr<br>Ollo<br>Colle<br>Associate | appear aff<br>OS au<br>group<br>re Dam<br>lergrac<br>ege of<br>ege of<br>this cont | ter the I<br>dien<br>S<br>ne of I<br>luate<br>Adult<br>Gradi | Expand<br>Ce -<br>Waryl<br>Wom<br>Unde<br>Jate 8 | and U<br>en's C<br>ergrac<br>& Prof<br>s you b | Inivers<br>College<br>Juate S<br>Juate S | ity<br>Studies<br>nal Stud       | ies |   |     |   |   |                |    |   |   |   |   |

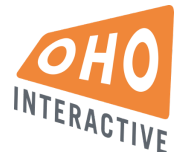

#### Menu Settings

• To place a basic page within the menu structure, go to the menu settings tab at the bottom of the page.

| Additional Content                    | - Menu settings                                                                 |
|---------------------------------------|---------------------------------------------------------------------------------|
| Expandable Sections *                 | Provide a menu link                                                             |
| Expandable Sections 2 *               | Menu link title                                                                 |
| Photo Gallery                         | CAS Color Basic Page                                                            |
| Menu settings<br>CAS Color Basic Page | Parent item                                                                     |
| URL path settings<br>Automatic alias  | Test Maximum Basic Page With                                                    |
| URL redirects<br>No redirects         |                                                                                 |
| Neta tags<br>Jsing defaults           | Menu links with smaller weights are displayed before links with larger weights. |

- Checkbox when unchecked, page will not be available in any menus
- Menu link title customize the menu label (if different than title)
- Parent Item dropdown To place an item in the menu, select the parent from this list
- Weight determines order of sibling items in a list. The higher the weight, the lower an item appears in the list

#### **URL** Paths

- Checkbox Uncheck "generate automatic URL alias" to create a custom URL path
- URL alias Enter the desired custom path without a leading or trailing slash
  - Ex: <u>www.ndm.edu/custom/url/alias</u> should be entered as: *custom/url/alias*

| Additional Content                   | - URL path settings                                                                                                    |
|--------------------------------------|----------------------------------------------------------------------------------------------------|
| Expandable Sections *                | Generate automatic URL alias                                                                                                    |
| Expandable Sections 2 *              | IIPL alias                                                                                                    |
| Photo Gallery                        |                                                                                                    |
| Menu settings<br>Not in menu         | Optionally specify an alternative URL by which this content can be accessed. For example, type "about" when writing an about page. Use a relative path and don't add a trailing slash or the URL alias won't work. |
| URL path settings<br>Automatic alias |                                                                                                    |

#### Revisions

- Checkbox keep this checked in order to create a new revision on each save
- Log message optional, helpful for indicating changes made
- Once there are revisions, a new tab will appear at the top showing all previous versions

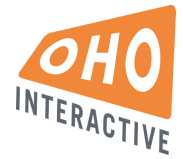

| URL path settings<br>Automatic alias  | - Revision information -                                                                                        |    |
|---------------------------------------|----------------------------------------------------------------------------------------------------|----|
| Meta tags<br>Using defaults           | Create new revision                                                                                             |    |
| Revision information<br>New revision  | Revision fog message                                                                                            |    |
| Authoring information<br>By obieadmin |                                                                                                    |    |
| Publishing options<br>Published       | Provide an explanation of the changes you are making. This will help other authors understand your motivations. | 11 |

| Ħ    | Dashboard     | Content       | Structure    | Appearance    | People        | Modules       | Configuration      | Reports      | Help           | 0/1 | ohoadmin    | Log out     | Defa  | ult environment |
|------|---------------|---------------|--------------|---------------|---------------|---------------|--------------------|--------------|----------------|-----|-------------|-------------|-------|-----------------|
| 🕥 Sh | ortcuts       |               |              |               |               |               |                    |              |                |     |             | Edit shorto | uts   |                 |
| R    | evisio        | ons f         | or G         | iving «       | •             |               |                    |              |                |     |             |             |       |                 |
| Vie  | ew Edit       | Revisio       | ns De        | vel           |               |               |                    |              |                |     |             |             |       |                 |
|      | Revisions all | ow you to tra | ck differenc | es between mu | Itiple versio | ons of your c | content, and rever | t back to ol | lder versions. |     |             |             |       |                 |
|      | Revisior      |               |              |               |               |               |                    | Compa        | are            |     | Operatio    | ons         |       |                 |
|      | Fri, 2016-    | 08-26 18:00   | by ndm_co    | ontent        |               |               |                    |              | (              |     | current rev | vision      |       |                 |
|      | Fri, 2016-    | 08-26 17:57   | by ndm_co    | ontent        |               |               |                    | •            |                |     | Revert      | D           | elete |                 |
|      |               |               |              |               |               |               |                    |              |                |     |             |             |       |                 |

Reverting to a previous revision
Selecting "revert" will undo changes and revert back to the selected version

#### **Comparing recent revisions**

• Select 2 different revisions from the log and click the green "Compare" button to view side-by-side changes

| Home » Current Students<br>Revisions for <i>Current Students</i>               |                                                           |  |  |  |  |  |
|--------------------------------------------------------------------------------|-----------------------------------------------------------|--|--|--|--|--|
| View Edit Revisions                                                            |                                                           |  |  |  |  |  |
| Mon, 2016-09-26 18:22<br>by qatest                                             | Mon, 2016-10-03 14:41<br>by ohoadmin                      |  |  |  |  |  |
| < Previous difference<br>Standard Marked down<br>Changes to <i>Quick Links</i> |                                                           |  |  |  |  |  |
|                                                                                | + OC Mail ( <front>)<br/>+ Blackboard (dront&gt;)</front> |  |  |  |  |  |
|                                                                                | + Academic Calendar ( <front>)</front>                    |  |  |  |  |  |
|                                                                                | + Course Catalog ( <front>)</front>                       |  |  |  |  |  |

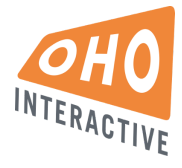

## Advanced Content Management

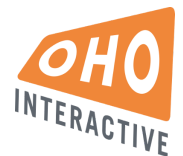

### Alert Message

The sitewide alert message can be edited and enabled by going to 'admin/config/content/oho-alert'.

#### Home Page

**Built with content type:** Home content type **To Edit:** 'node/1/edit'.

#### Landing Page

Built with content type: Landing Page
Example pages: "About Us" and "Colleges & Schools"
To Create: 'node/add/landing-page
In the Groups Audience field, select only the group(s) under which this page should appear.

#### **Basic Page**

Built with content type: Basic PageExample pages: "Contact Us" and most of the site's pagesTo Create: 'node/add/pageIn the Groups Audience field, select only the group(s) under which this page should appear.

### School Landing Page

Built with content type: School

## Apply Page

Built with content type: Apply PageExample pages: "Apply Landing" and "Apply Detail"To Create: 'node/add/apply-pageIn the Groups Audience field, select only the group(s) under which this page should appear.

### **Division Page**

Built with content type: Division

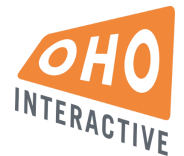

### **Program Listing Page**

Built with content type: Basic Page + dynamically generated program data

In order to function properly, the Program Listing page must have a single group (NDMU or the appropriate Division group) selected in its Groups Audience field. Also, all programs must be published and have the appropriate degree type selected.

### Program Page

Built with content type: Program

To Create: 'node/add/program

In the Groups Audience field, select only the Division group(s) under which this page should appear. *Never* select the NDMU group for this page type.

#### News & Events Page

#### Built with content type: News & Events

In the Groups Audience field, select only the group(s) under which this page should appear.

### News Listing Page

Built with content type: Basic Page + dynamically generated news data

In order to function properly, the News Listing page must have a single group (NDMU or the appropriate Division group) selected in its Groups Audience field. News articles will automatically be displayed on the page based on the selected group.

The Media Contact can be selected from existing Biography pages at 'admin/config/content/ndm-config'.

#### News and Media News

<u>News items</u> Built with content type: News To Create: 'node/add/news In the Groups Audience field, select only the group(s) under which this News item should appear.

#### Media News items

Built with content type: In the News

To Create: 'node/add/in-the-news

Media News items do not have a detail page that is visible to anonymous site visitors. In the Groups Audience field, select only the group(s) under which this Media News item should appear.

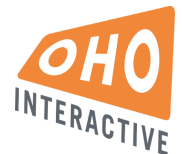

The Media Contact can be selected from existing Biography pages at 'admin/config/content/ndm-config'.

### **Events Listing Page**

Built with content type: Basic Page + dynamically generated event data

In order to function properly, the Events Listing page must have a single group (NDMU or the appropriate Division group) selected in its Groups Audience field. Events will automatically be displayed on the page based on the selected group.

#### Event

Built with content type: EventTo Create: 'node/add/eventIn the Groups Audience field, select only the group(s) under which this Event should appear.

### Story Listing Page

**Built with content type:** Basic Page + dynamically generated story data In order to function properly, the Basic Page must have a single group (NDMU or the appropriate Division group) selected in its Groups Audience field. Stories will automatically be displayed on the page based on the selected group.

#### Story Page

Built with content type: StoryTo Create: 'node/add/storyIn the Groups Audience field, select only the group(s) under which this Story should appear.

### Staff Listing Page

Built with content type: Basic Page + dynamically generated staff data

#### Staff Page

Built with content type: Biography To Create: 'node/add/biography

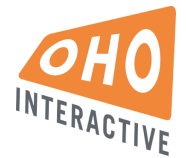

#### Office/Department Listing Page

Built with content type: Basic Page + dynamically generated list of offices and departments Example pages:

**To Create:** 'node/add/directory-entry

The list of offices and departments is created from items with the "Directory Entry" content type. Directory Entries do not have a detail page visible to anonymous users.

#### Taxonomy

- Go to Structure > Taxonomy to manage Vocabularies
- Click "list terms" to view the list of terms
- Click the blue "Add term" button to add additional terms to the vocabulary

| Home » Administration » Structure                   |                                                             |                                        |                                |
|-----------------------------------------------------|-------------------------------------------------------------|----------------------------------------|--------------------------------|
| Taxonomy is for categorizing content Add vocabulary | t. Terms are grouped into vocabularies. For example, a voca | abulary called "Fruit" would contain t | he terms "Apple" and "Banana". |
|                                                     |                                                             |                                        | Show row weights               |
| Vocabulary name                                     | Operations                                                  |                                        |                                |
| 🕂 Biography Type                                    | edit vocabulary                                             | list terms                             | add terms                      |
| + Degree Type                                       | edit vocabulary                                             | list terms                             | add terms                      |
| Divisions & Schools                                 | edit vocabulary                                             | list terms                             | add terms                      |
| + Event Category                                    | edit vocabulary                                             | list terms                             | add terms                      |
| + News Tag                                          | edit vocabulary                                             | list terms                             | add terms                      |
| + Program Location                                  | edit vocabulary                                             | list terms                             | add terms                      |
| 🕂 Story Type                                        | edit vocabulary                                             | list terms                             | add terms                      |
| Save                                                |                                                             |                                        |                                |